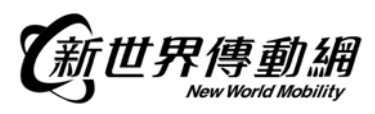

Pantech G800 – WAP/MMS Setup Guide

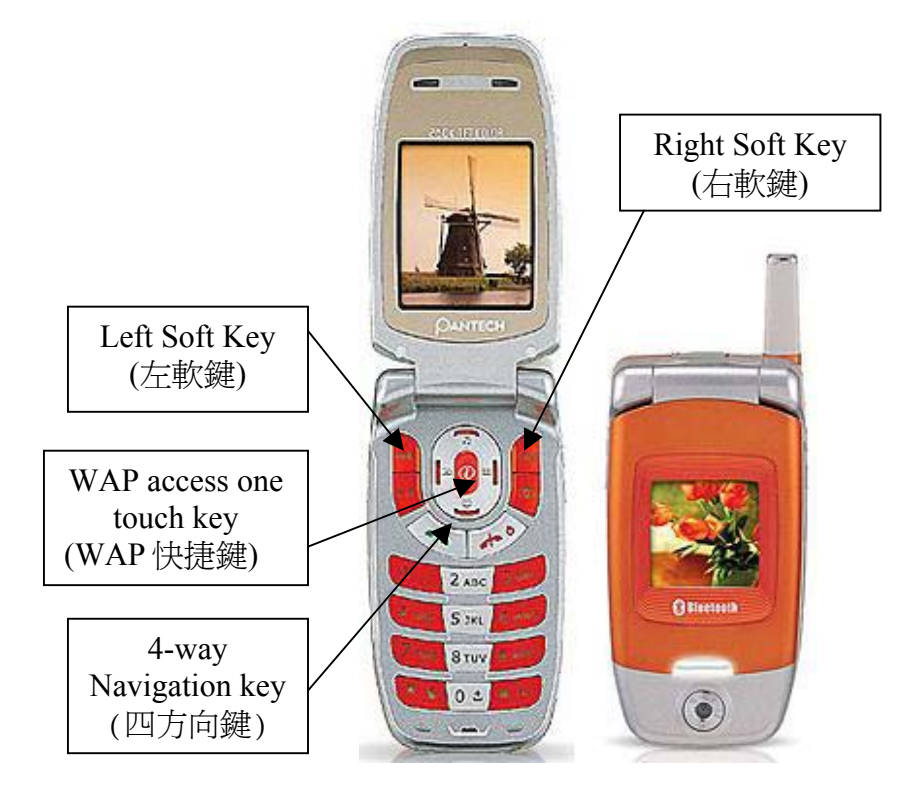

## Setup Procedure

- Press "WAP access one touch key"(WAP 快捷鍵) and "4-way Navigation key"(四方向鍵) scroll to "Settings"(設定), then press "Right Soft Key"(右軟鍵) to enter.
- Press "Right Soft Key" (右軟鍵) to enter "Connection"(連接設定)
- Press "Left Soft Key" (左軟鍵) to select "Add profile"(增加新網路), then press "Right Soft Key" (右軟鍵) to enter and input "WAP" as profile name(名稱).
- Press "Right Soft Key" (右軟鍵) to confirm.
- Press "Left Soft Key" (左軟鍵) and "4-way Navigation key" (四方向鍵) to select "Edit"(編輯), then press "Right Soft Key" (右軟鍵) to enter and key in all the required settings as listed in the table. After editing, please press the "Right Soft Key" (右軟鍵) to complete.

## For CSD User

| Highlight the items under the menu and then press the<br>"Right Soft Key" for selection |                          | Input Parameters                   |
|-----------------------------------------------------------------------------------------|--------------------------|------------------------------------|
| Homepage (伺服器網址)                                                                        |                          | http://wap.nwmobility.com/main.wml |
| Image settings (圖像設定)                                                                   |                          | No need to change                  |
| Connection type (連接類型)                                                                  |                          | Continuous (繼續)                    |
| Connect options (連接方式)                                                                  |                          | None (一般模式)                        |
| Gateway settings (帳號設置)                                                                 |                          | <blank></blank>                    |
| Bearer (封包交換方式)                                                                         |                          | Data settings (數據)                 |
| Data settings (數據設定)                                                                    | IP address (IP位置)        | 192.168.111.001                    |
|                                                                                         | Dial number (撥接號碼)       | 178078                             |
|                                                                                         | Data call type (數據傳輸模式)  | ISDN                               |
|                                                                                         | Data call speed (數據傳輸速度) | 9600                               |
|                                                                                         | User ID (用戶帳號)           | wwm                                |

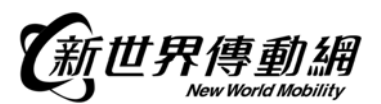

| Password (密碼)  | wwm              |
|----------------|------------------|
| Timeout (逾時設定) | 120 secs (120 秒) |

## For GPRS User

| Highlight the items under the menu and then press the<br>"Right Soft Key" for selection |                    | Input Parameters                   |
|-----------------------------------------------------------------------------------------|--------------------|------------------------------------|
| Homepage (伺服器網址)                                                                        |                    | http://wap.nwmobility.com/main.wml |
| Image settings (圖像設定)                                                                   |                    | No need to change                  |
| Connection type (連接類型)                                                                  |                    | Continuous (繼續)                    |
| Connect options (連接方式)                                                                  |                    | None (一般模式)                        |
| Gateway settings (帳號設置)                                                                 |                    | <blank></blank>                    |
| Bearer (封包交換方式)                                                                         |                    | GPRS Settings (GPRS)               |
| GPRS settings (GPRS 設定)                                                                 | IP address (IP位置)  | 192.168.111.001                    |
|                                                                                         | Access point (APN) | wap                                |
|                                                                                         | User ID (用戶帳號)     | <blank></blank>                    |
|                                                                                         | Password (密碼)      | <blank></blank>                    |

• Press "CLR Key" several times until back to idle mode.

#### WAP Access

- Press "WAP access one touch key"(WAP 快捷鍵) and "4-way Navigation key"(四方向鍵) scroll to "Settings"(設定), then press "Right Soft Key"(右軟鍵) to enter.
- Press "Right Soft Key" (右軟鍵) to enter "Connection"(連接設定)
- Press "4-way Navigation key"(四方向鍵) to highlight the "WAP" Profile name and press "Right Soft Key" (右軟鍵) to select.
- In idle mode, press "WAP access one touch key" (WAP 快捷鍵) and press "Right Soft Key" to enter "Home"(主頁).

# **MMS Settings**

#### Setup Procedure

- Press "WAP access one touch key"(WAP 快捷鍵) and "4-way Navigation key"(四方向鍵) scroll to "Settings"(設定), then press "Right Soft Key"(右軟鍵) to enter.
- Press "Right Soft Key" (右軟鍵) to enter "Connection"(連接設定)
- Press "Left Soft Key" (左軟鍵) to select "Add profile"(增加新網路), then press "Right Soft Key" (右軟鍵) to enter and input "MMS" as profile name(名稱).
- Press "Right Soft Key" (右軟鍵) to confirm.
- Press "Left Soft Key" (左軟鍵) and "4-way Navigation key" (四方向鍵) to select "Edit"(編輯), then press "Right Soft Key" (右軟鍵) to enter and key in all the required settings as listed in the table. After editing, please press the "Right Soft Key" (右軟鍵) to complete.

| Highlight the items under the menu and then press the<br>"Right Soft Key" for selection |                   | Input Parameters                |
|-----------------------------------------------------------------------------------------|-------------------|---------------------------------|
| Homepage (伺服器網址)                                                                        |                   | http://mmsc.nwmobility.com:8002 |
| Image settings (圖像設定)                                                                   |                   | No need to change               |
| Connection type (連接類型)                                                                  |                   | Continuous (繼續)                 |
| Connect options (連接方式)                                                                  |                   | None (一般模式)                     |
| Gateway settings (帳號設置)                                                                 |                   | <blank></blank>                 |
| Bearer (封包交換方式)                                                                         |                   | GPRS settings (GPRS)            |
| GPRS settings (GPRS 設定)                                                                 | IP address (IP位置) | 192.168.111.001                 |

HO156–Pantech G800/0704/0001

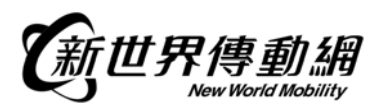

| Access point (APN) | mms             |
|--------------------|-----------------|
| User ID (用戶帳號)     | <blank></blank> |
| Password (密碼)      | <blank></blank> |

• Press "CLR Key" several times until back to idle mode.

\*\*\*Make Sure the default WAP profile is selected "WAP" not "MMS"\*\*\*

- In idle mode, press "Left Soft Key" (左軟鍵) and "Right Soft Key" (右軟鍵) to enter "Messages"(訊息)
- Press "4-way Navigation key" (四方向鍵) to select "MMS"(多媒體訊息) and press "Right Soft Key" (右軟鍵) to enter.
- Press "4-way Navigation key" (四方向鍵) to select "MMS Settings" (MMS 設定) and press "Right Soft Key" (右軟鍵) to enter.
- Press "4-way Navigation key" (四方向鍵) to select "MMS center"(伺服器網址) and press "Right Soft Key" (右軟鍵) to enter, then input "http://mmsc.nwmobility.com:8002".
- Press "4-way Navigation key"(四方向鍵) to select "WAP profile"(WAP 訊息) and press "Right Soft Key" (右軟鍵) to enter.
- Press "4-way Navigation key" (四方向鍵) to select "MMS" profile and press "Right Soft Key" (右軟鍵) to select.

### MMS Access

- In idle mode, press "Left Soft Key" (左軟鍵) and "Right Soft Key" (右軟鍵) to enter "Messages"(訊息)
- Press "4-way Navigation key"(四方向鍵) to select "MMS"(多媒體訊息) and press "Right Soft Key"(右 軟鍵) to enter.
- Press "4-way Navigation key"(四方向鍵) to select "Create"(建立新訊息) and press "Right Soft Key"(右 軟鍵) to enter.